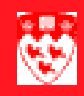

## How to query Section Information (SSASECQ)

SSASECQ is a query form used primarily for identifying the CRN for one or many sections of a course. The form can be accessed using the Direct Access field or by clicking the drop arrow to the right of the CRN field in the key block of SSASECT. Queries can be formulated using any of the fields simply by entering the appropriate data and/or wildcard character and then executing the search command.

# Initiating a query From the key block of SSASECT, clicking the drop arrow for the CRN field igschedule SSASECT 7.3.0.1 [1.20] (TRAIN7)

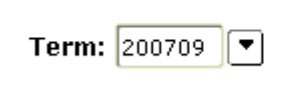

 $\triangleright$   $\triangleright$   $\triangleright$   $\triangleright$   $\triangleright$   $\triangleright$   $\triangleright$ 

 $\blacktriangleright \ arpropto \ arpropto \$ 

will open the form SSASECQ. Two records will display but you will only enter

CRN:

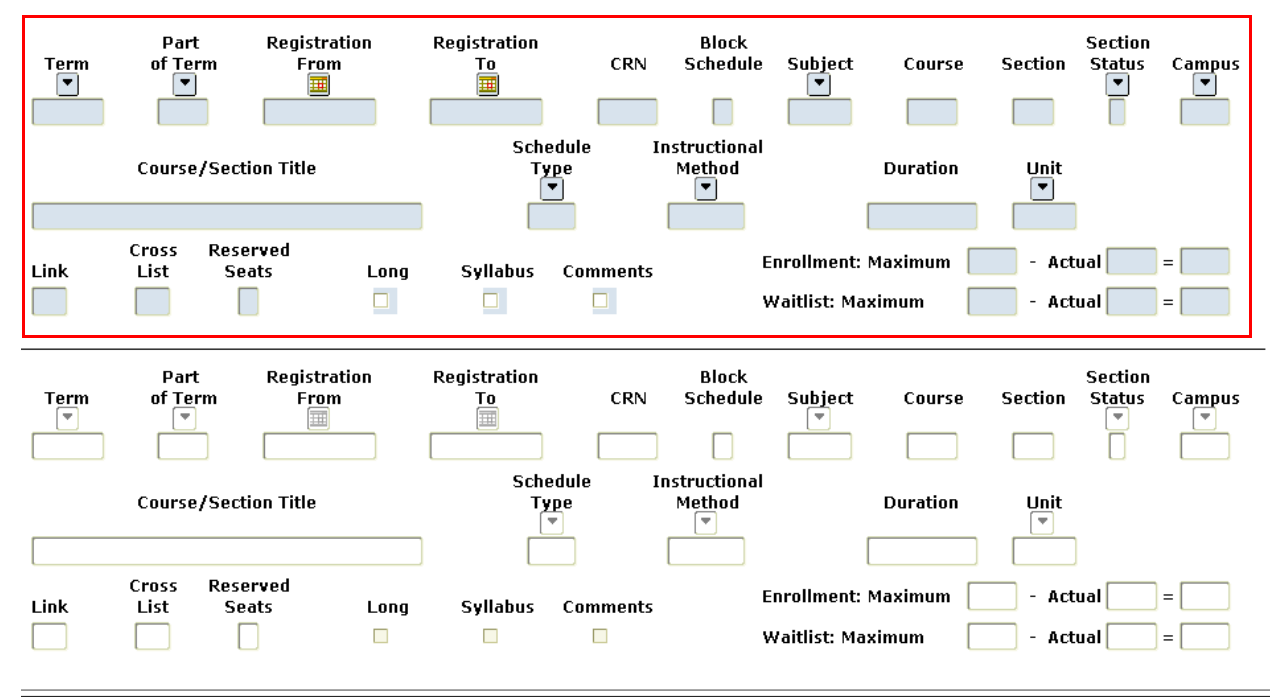

data in fields of the first record (highlighted in red).

Last updated: May 22, 2007 Source: ICS Documentation

#### 

## **Query Example** A search for all sections under the subject heading of Anatomy could be found by entering the subject code (ANAT or ANA%) in the subject field.

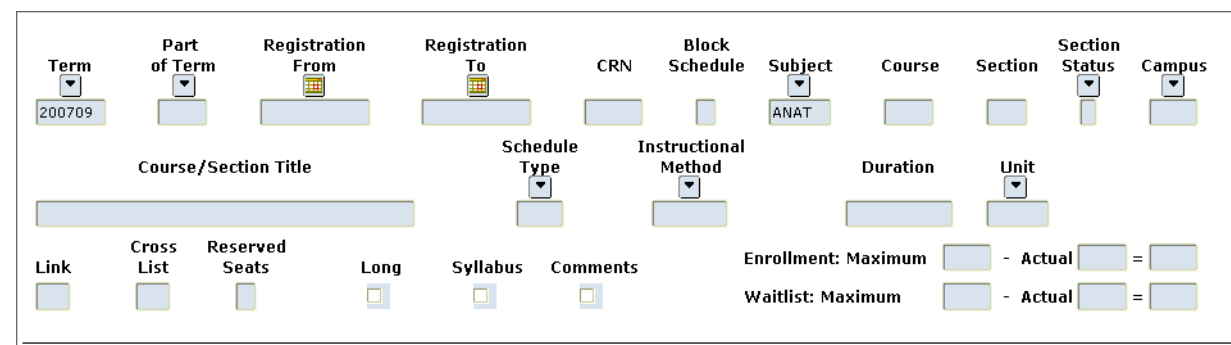

In this example the query was initiated from the key block of SSASECT where the term (200709) had been entered, so the term was forwarded into the query form. An execution of this query would then yield the following result:

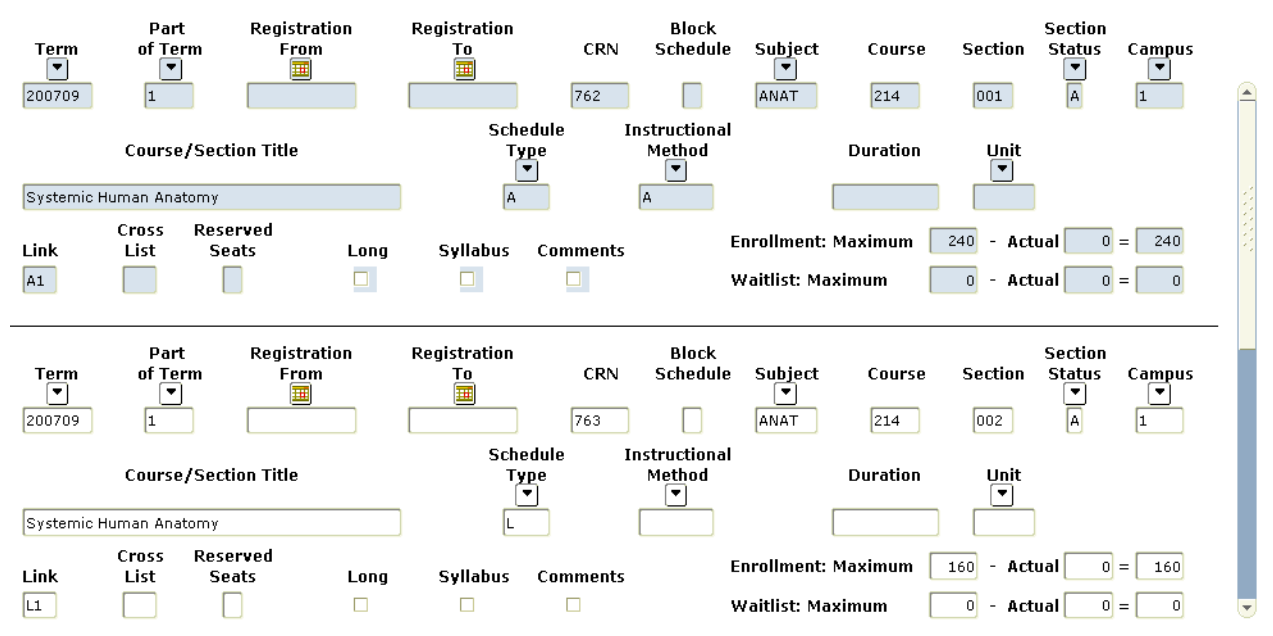

All fields with available data are then populated for each record that matched the criteria set out in the search. Searches can be performed based on combinations of any of the fields. Obviously, the more criteria input, the greater the restrictions on matching results. In this case, there are more than two records, as indicated by the scroll bar handle's size. This example represents a broad search, but adding a course number would have restricted the results further, as would cross list codes, link codes schedule types, etc.

Last updated: May 22, 2007 Source: ICS Documentation Querying in SSASECQ page 2 of 3

### 

Queries initiated<br/>from anotherIf the query is initiated from another form, Double clicking on any record<br/>will return that record to the originating form. In the example above, this<br/>would return the CRN number 762 to the key block of SSASECT where the<br/>query was initiated. If SSASECT was opened using Direct Access, then the<br/>search results cannot be returned to any other form automatically.

| Additional | A query using SSASECQ can also be initiated from the Section number field      |
|------------|--------------------------------------------------------------------------------|
| queries    | of SSASECT by double clicking in this field. This can be useful if you wish to |

| 🙀 Schedule SSASECT 7. | 3.0.1 [1.20] (TRAIN7) 2000000000000000000000000000000000000 | 200000000000000000000000000000000000000                               |
|-----------------------|-------------------------------------------------------------|-----------------------------------------------------------------------|
| Term: 200709 💌        | CRN: 762                                                    |                                                                       |
| Section Details       |                                                             |                                                                       |
| Subject:              | ANAT Anatomy & Histology                                    | CEU Indicator: N                                                      |
| Course Number:        | 214 Title: Systemic Human Anatomy                           | Credit Hours: .000 OR 3.000                                           |
| Section:              | 001 💌                                                       | 3.000                                                                 |
| Cross List:           |                                                             | Billing Hours: .000 OR 3.000                                          |
| Campus:               | 1 Downtown                                                  | 3.000                                                                 |
| Status:               | A Active                                                    | Contact Hours:                                                        |
| Schedule Type:        | A Lecture                                                   |                                                                       |
| Instructional Method: |                                                             | Lecture:                                                              |
| Integration Partner:  | A WebCT Vista                                               |                                                                       |
| Grade Mode:           |                                                             | Lab:                                                                  |
| Session:              |                                                             |                                                                       |
| Special Approval:     |                                                             | Other:                                                                |
| Duration:             |                                                             |                                                                       |
| Part of Term:         | 1 • 04-SEP-2007 04-DEC-2007 13                              | Link Identifier: A1                                                   |
|                       | First Last                                                  | Attendance Method:                                                    |
| Registration Dates:   |                                                             | Weekly Contact Hours:                                                 |
| Start Dates:          |                                                             | Daily Contact Hours:                                                  |
| Maximum Excensions:   |                                                             | Cradable     CADD Areas for Droroquicitor                             |
| Long Title            | Comments Sullabus                                           | Graudule     Grave Areas for Prerequisites     Tuition and Eac Waiver |
|                       | Commence Syndous                                            |                                                                       |

find the related sections of one you are currently viewing, and likewise, for finding the appropriate section number to use when creating a new section. In either case, the Subject and Course fields will automatically be populated and the search can then be executed.